## La page suivante apparaît :

| her fåting Affchage Historique Marque-peges Qutils [                                                                                                    |                                                                                                    |
|----------------------------------------------------------------------------------------------------|----------------------------------------------------------------------------------------------------|
| ) → C ŵ û & onstanth bordeeux-inplriterrutement-vacatains/login<br>Les plus violes ⊗ MASSACRER ↓ Centre de Liaisons Eu… S Google → Suivi de vals en temp… ™ Le réseau TEM ● Ev                                                                                                    | 🗇 🚥 😎 🛊 🛓 Kh. 🖾 🕬                                                                                                    |
| Dépôts des dossiers de                                                                                                    | s enseignants vacataires                                                                                                    |
| Bienvenu(e) sur le site de Bordeaux INP dédié au dépôt des dossiers des enseignants-vacataires<br>Vous trouverez ci-dessous le dossier (au format Word) à complèter.                                                                                                    | Merci de vous authentifier en utilisant votre e-mail et mot de passe.                                                                                                    |
| Dossier de recrutement enseignant vacataire 2010-2020           Après avoir complété le dossier, et vous être authentifié, vous déposez le dossier sur ce site, accompagné des documents demandés, selon votre situation (page 3 et 4) du document.           Un seuf dossier est nécessaire même si vous intervenez dans plusieurs de nos écoles.                                                                                                    | Mut de passe Valider Ettacer Soor de passe sonie Créer un compte                                                                                                    |
| Bortesen AP - Anteres Bortesen AP - Anteres Bortesen AP - Anteres Bortesen AP - Anteres Bortesen AP - Anteres Bortesen AP - Anteres Bortes AP - Anteres Bortes AP - An | en des Tressaurces Humanns<br>sollte à la genter célendéramile des dossens des anargenants vecatales.<br>transmiss à des tens et annot traisles de faijou confidentelle. Ces donnies sont cinserviers 5 ans<br>de facolas et de montégene au dinatembries gui vous concernent, que vivus pourez exempter en vivus adressant à<br>des - CS-60099 - 30405 Tal.dtroit cedex |

Vous téléchargez le dossier (partie gauche).

Vous demandez la création d'un compte (partie droite). Un lien vous vous sera adressé par mail pour créer votre mot de passe.

Vous vous reconnecterez sur ce site pour déposer votre dossier et les pièces demandées.

## La page suivante s'ouvrira :

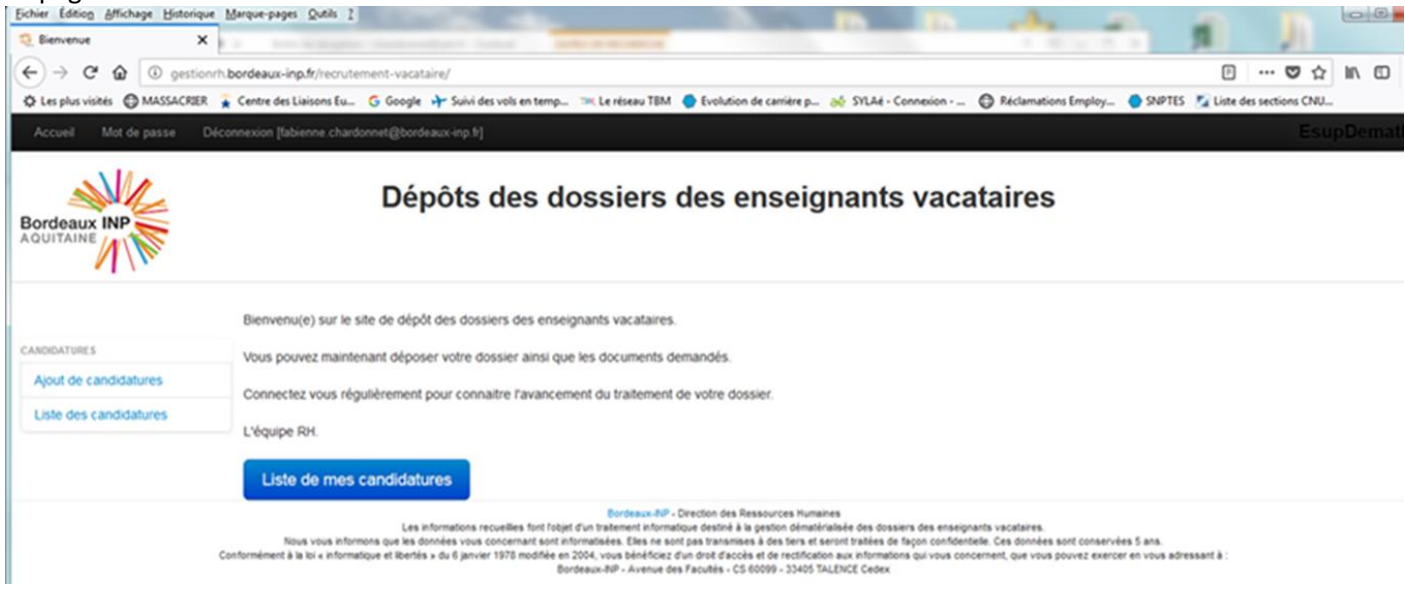

Vous cliquez sur « Ajout de candidatures » Puis sur « Candidater ».

| INP                | Dép<br>Ajout de                                 | ôts des dossiers des enseignar<br>e candidatures | ts vacataires                  |            |  |
|--------------------|-------------------------------------------------|--------------------------------------------------|--------------------------------|------------|--|
| ndidahires         | Sélectionnez ici les postes sur lesquels vous s | ouhaltez candidater et valider le formulaire.    |                                |            |  |
| e des candidatures | Postes disponibles                              |                                                  |                                |            |  |
|                    | Num emploi                                      | Profil                                           | Localisation                   | Candidat ? |  |
|                    | ENSPIMA 2019-2020                               | Dossier enseignants vacataires                   | ENSPIMA - Bordeaux INP         | Candidater |  |
|                    | ENSC - 2019-2020                                | Dossier enseignants vacataires                   | ENSC - Bordeaux INP            | Candidater |  |
|                    | ENSCBP 2019-2020                                | Dossier enseignants vacataires                   | ENSCBP - Bordeaux INP          | Candidater |  |
|                    | ENSEGID 2019-2020                               | Dossier enseignants vacataires                   | ENSEGID - Bordeaux INP         | Candidater |  |
|                    | ENSEIRB MATMECA 2019-2020                       | Dossier enseignants vacataires                   | ENSEIRB MATMECA - Bordeaux INP | Candidater |  |
|                    | ENSTBB 2019-2020                                | Dossier enseignants vacataires                   | ENSTB8 - Bordeaux INP          | Candidater |  |

Puis vous allez sur « Liste des candidatures » pour déposer vos documents.

Attention : déposer le dossier sur le poste correspondant à l'école concernée. Si vous intervenez dans plusieurs écoles, déposer 1 seul dossier dans 1 école.

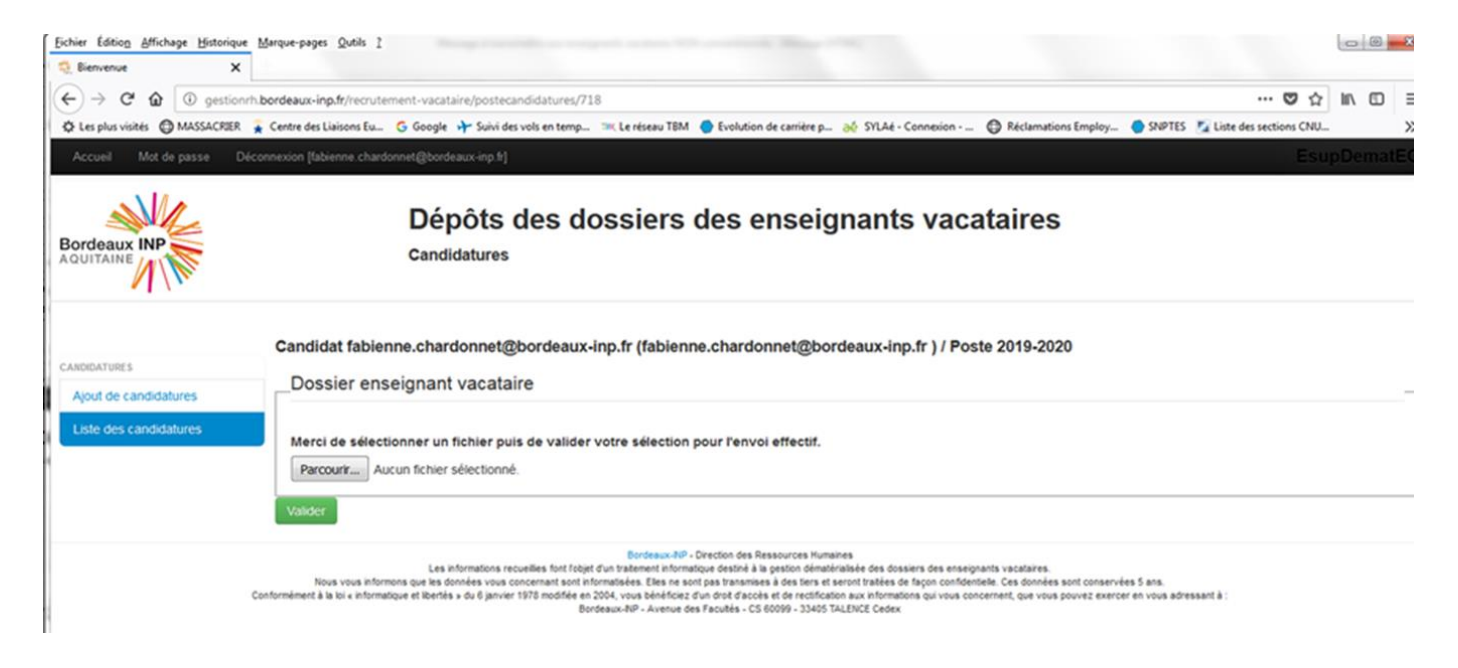

Vous pouvez déposer plusieurs fichiers au format .PDF, .doc, .jpg ou .docx